### Réassort du code de vote

Cfdt:

Pour accéder à la fonction de vote, l'électeur doit cliquer sur la ligne « Consulter les scrutins, les candidatures et voter » du portail Elections :

#### https://www.education-jeunesse-recherche-sports.gouv.fr/electionspro2022

| Elections Professionnelles 2022                                                                                                    | ሰ 🤡 AIDE/FAQ 🕚                                                                                                    |
|----------------------------------------------------------------------------------------------------|----------------------------------------------------------------------------------------------------|
| Bienvenue sur votre portail Éle                                                                                                    | ections                                                                                                    |
| <ul> <li>Mes informations pratiques</li> <li>Edito</li> <li>Assistance téléphonique</li> <li>Formulaire de demande d'assistance</li> </ul>                                                                   | <ul> <li>Mes scrutins</li> <li>Consulter les listes électorales de mes scrutins</li> <li>Consulter mes scrutins (ceux pour lesquels je<br/>suis électeur) et leurs listes de candidats</li> <li>Formuler une réclamation</li> </ul>                                                                                    |
| <ul> <li>Mon Compte</li> <li>Mme sophie sophie</li> <li>Mes informations personnelles</li> <li>II faut cliquer sur cette<br/>ligne pour accéder à la<br/>fonction "Vote" du portail<br/>élections</li> </ul> | <ul> <li>Je Vote</li> <li>Consulter les scrutins, les candidatures et voter</li> <li>Consulter les scrutins, les candidatures et voter</li> <li>O4</li> <li>22</li> <li>58</li> <li>Jour(s)</li> <li>Heure(s)</li> <li>Minute(s)</li> <li>Ouvert du dimanche 21 août 2022 à 16h00</li> <li>(Heure de Paris)</li> </ul> |
| Elections Professionnelles 2022                                                                                                    | <b>ሰ 🖉 ଓ</b>                                                                                                    |
| Saisie du code de vote                                                                                                    | <ul> <li>Pour accéder à votre espace de vote, veuillez renseigner votre code de vote (votre code de vote vous a été remis en main propre avec la notice de vote);</li> <li>puis recopiez le CAPTCHA visible sur cet écran.</li> </ul>                                                                                  |
| Cliquez ici pour obtenir un réassort de votre code de vote vote Veuillez saisir le CAPTCHA ci-dessous :                                                                                                    | Il faut cliquer sur cette<br>ligne pour pouvoir lancer<br>la procédure de réassort<br>du code de vote                                                                                                    |
| CAPTCHA *                                                                                                    |                                                                                                    |
| RETOUR CONNEXION                                                                                                    |                                                                                                    |

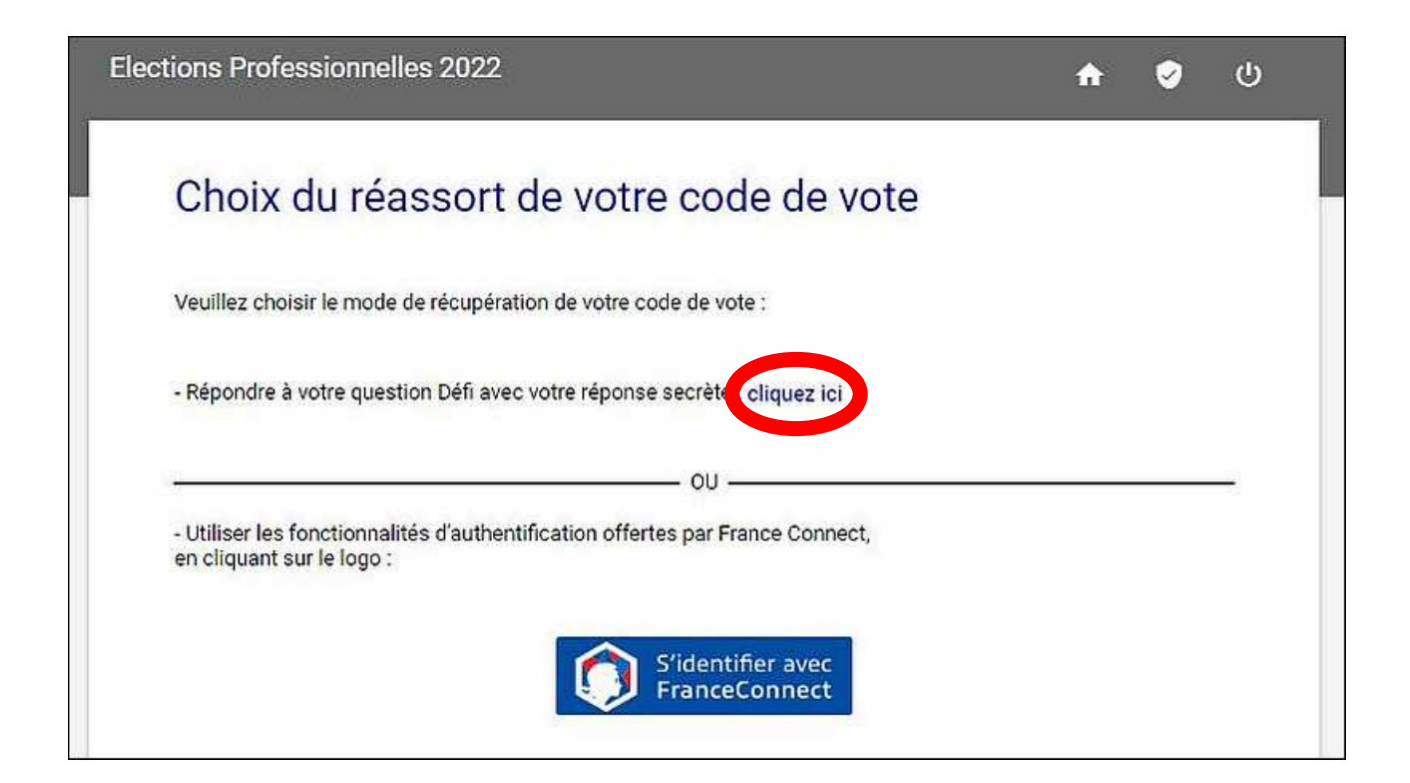

### Réassort par question/défi

En cliquant sur « Cliquez ici », l'électeur obtient l'accès à une page lui affichant la question/défi qu'il avait enregistrée et lui demandant de saisir :

- sa réponse à cette question/défi,
- son NuMen.

Puis de choisir entre recevoir par SMS ou par mail le lien lui permettant d'accéder à son nouveau code de vote :

| Demande de reassort d                                               | u        | Yeuniez renseigner .                                                                                                    |
|---------------------------------------------------------------------|----------|----------------------------------------------------------------------------------------------------|
| code de vote                                                        |          | <ul> <li>la réponse à la question Défi ;</li> <li>votre NUMEN :</li> </ul>                                                           |
|                                                                     |          | - et choisir le canal d'envoi (SMS ou E-MAIL) du lien d'activation                                                                   |
| * : champ obligatoire                                               |          | de votre code de vote.                                                                                                    |
| Votre question Défi                                                 |          | ATTENTION : vous devez choisir une adresse mail personnelle                                                                          |
| En quelle année avez-vous obtenu votre baccala                      | auréat ? | qui est différente de l'adresse sur laquelle vous avez reçu votre<br>mail initial contenant le lien à usage unique qui vous a permis |
|                                                                     |          | d'activer votre compte électeur.                                                                                                    |
| Saïsissez votre réponse secrète : *                                 |          | INFO : l'adresse e-mail ou le numéro de téléphone saisi sur cet                                                                      |
| 1977                                                                | 0        | écran n'est pas enregistré en base de données par la solution de                                                                     |
| Saleisea+ ontra NIIMEN +                                            |          | vote électronique.                                                                                                    |
|                                                                     | O        |                                                                                                    |
| <ul> <li>Envoi du lien d'activation par SMS sur votre sm</li> </ul> | artphone |                                                                                                    |
| personnel                                                           |          |                                                                                                    |
| <ul> <li>Envoi du lien d'activation par E-MAIL sur votre</li> </ul> |          |                                                                                                    |
| deit âtre impérativement différente de celle qui                    | sonnelle |                                                                                                    |
| utilisée pour vous identifier au portail élections                  | est<br>V | ATTENTION choicir une advesse                                                                                                    |
| utilisee pour vous identifier au portair electrons,                 |          | ATTENTION CHOISIF une auresse                                                                                                    |
| marc compodificit@education douv fr                                 |          | man personnene (PAS en ac-                                                                                                    |
| marc.campounion@education.gouv.ir                                   |          | nantes.fr).                                                                                                    |

• un mail d'information est envoyé sur l'adresse mail professionnelle de l'électeur pour l'informer qu'une demande de réassort a été présentée pour son compte électeur et qu'un lien va être adressée sur une adresse personnelle pour permettre d'obtenir le nouveau code de vote :

| De:<br>Envoyé:<br>À:                                                                                                    | Election 2022 <no-reply@email-voxaly.com><br/>jeudi 18 août 2022 20:03<br/>MARC CAMPODIFIORI</no-reply@email-voxaly.com> |  |
|----------------------------------------------------------------------------------------------------|----------------------------------------------------------------------------------------------------|--|
| Objet:       Demande de réassort de votre code de vote         Bonjour Marc CAMPODIFIORI       Vous avez demandé le réassort de votre code de vote.         Un lien cliquable vous a été envoyé par "mail" sur le canal suivant : "marc.campodifiori@education.gouv.fr         Cordialement, |                                                                                                    |  |
| L'équipe élection                                                                                                    |                                                                                                    |  |

• le mail contenant le lien à usage unique est transmis par la solution de vote électronique sur l'adresse mail personnelle saisie et validée :

| De:                   | Election 2022 <no-reply@email-voxaly.com></no-reply@email-voxaly.com> |
|-----------------------|-----------------------------------------------------------------------|
| Envoyé:               | jeudi 18 août 2022 20:03                                              |
| À:                    | MARC CAMPODIFIORI                                                     |
| Objet:                | Procéder au réassort de votre code de vote                            |
| Bonjour Marc CAM      | PODIFIORI,                                                            |
| Vous avez demand      | é la réinitialisation de votre code de vote.                          |
| Afin de définir votre | e nouveau code de vote, veuillez cliquer sur le lien ci-dessous :     |
| https://vm-dcloud     | -16.recette-voxaly.com/portail/reassort/code-                         |
| vote?token=7eX1B      | 6oJjYmbXIn3i7&electeurId=1139                                         |
| Cordialement,         |                                                                       |
| L'équipe élection     |                                                                       |
|                       |                                                                       |

L'utilisation par l'électeur de ce lien provoque l'affichage de la page suivante :

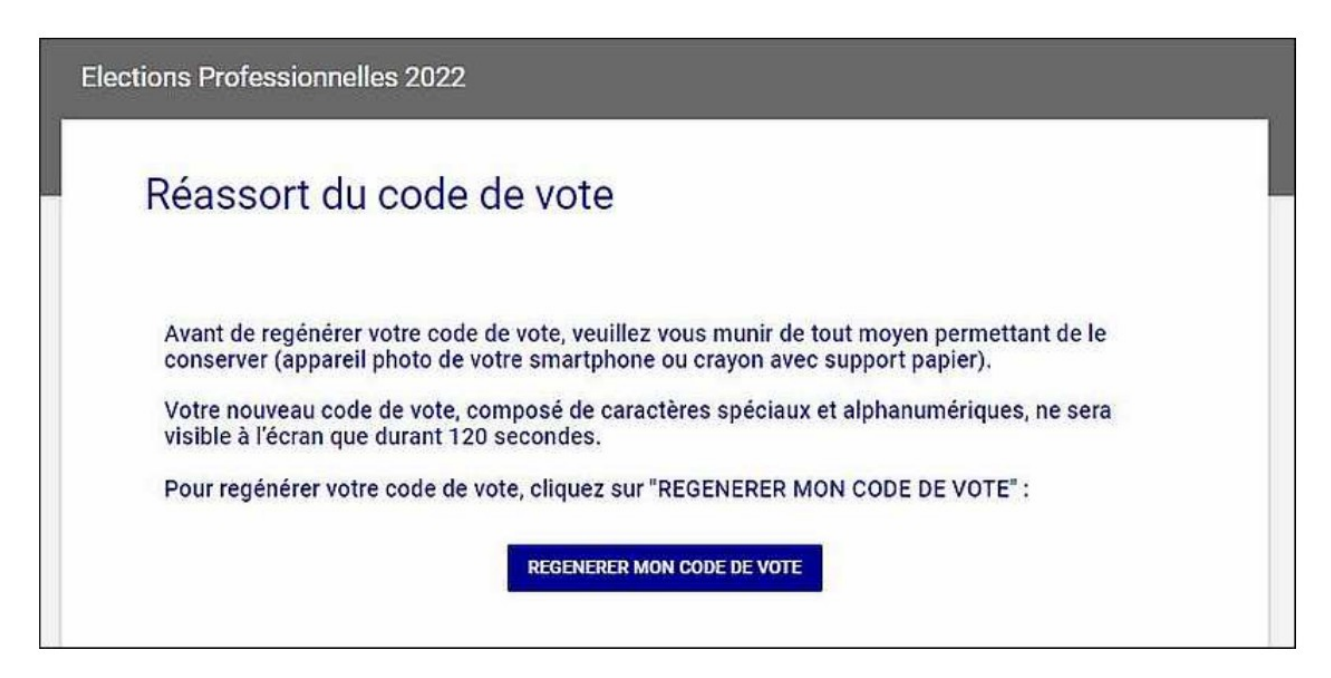

En cliquant sur le bouton [Régénérer mon code de vote], l'électeur obtient l'affichage de son nouveau code de vote pendant une durée de 120 secondes :

| Elections Professionnelles 202                                                                                                    | 2                                                                                                    |
|----------------------------------------------------------------------------------------------------|----------------------------------------------------------------------------------------------------|
| Réassort du cod                                                                                                    | e de vote                                                                                                    |
| Avant de regénérer votre co<br>conserver (appareil photo d<br>Votre nouveau code de vote<br>visible à l'écran que durant<br>Pour regénérer votre code c | ode de vote, veuillez vous munir de tout moyen permettant de le<br>le votre smartphone ou crayon avec support papier).<br>e, composé de caractères spéciaux et alphanumériques, ne sera<br>120 secondes.<br>de vote, cliquez sur "REGENERER MON CODE DE VOTE" : |
|                                                                                                    | REGENERER MON CODE DE VOTE                                                                                                    |

## **Vous avez 120 secondes**

# pour copier ou noter le code.

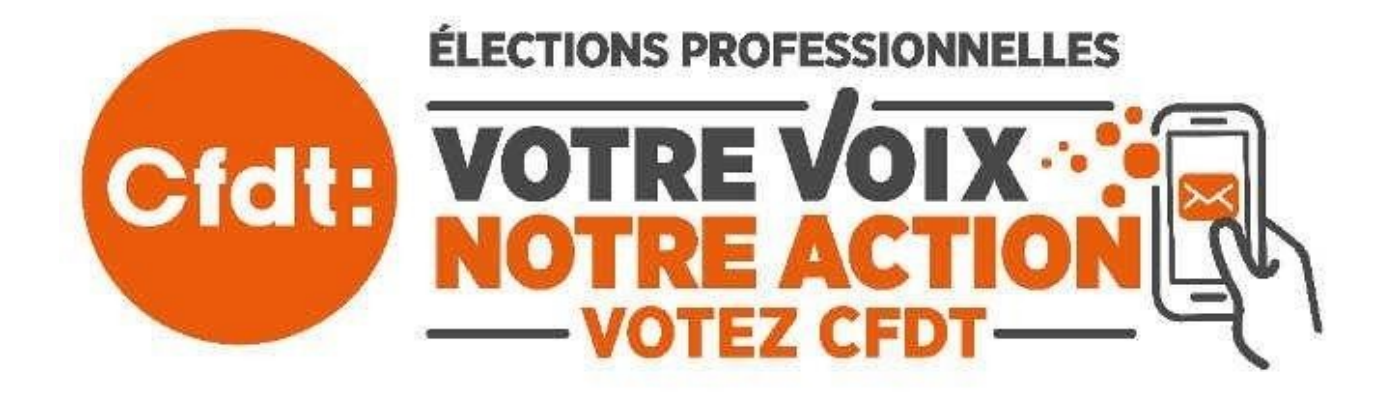